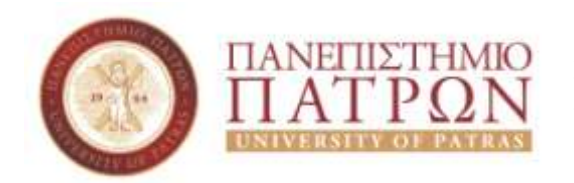

ΣΧΟΛΗ ΘΕΤΙΚΩΝ ΕΠΙΣΤΗΜΩΝ ΤΜΗΜΑ ΓΕΩΛΟΓΙΑΣ ΤΟΜΕΑΣ ΓΕΝΙΚΗΣ ΘΑΛΑΣΣΙΑΣ ΓΕΩΛΟΓΙΑΣ & ΓΕΩΔΥΝΑΜΙΚΗΣ ΜΑΘΗΜΑ: **ΓΕΩΛΟΓΙΑ και ΣΕΙΣΜΟΙ** 

### Εργαστήριο 3ο Χοησιμοποιώντας το GoogleEarth

Εισηγητής: Δο. Μπαθοέλλος Γιώργος Αναπληρωτής Καθηγητής

### Χοησιμοποιώντας το GoogleEarth

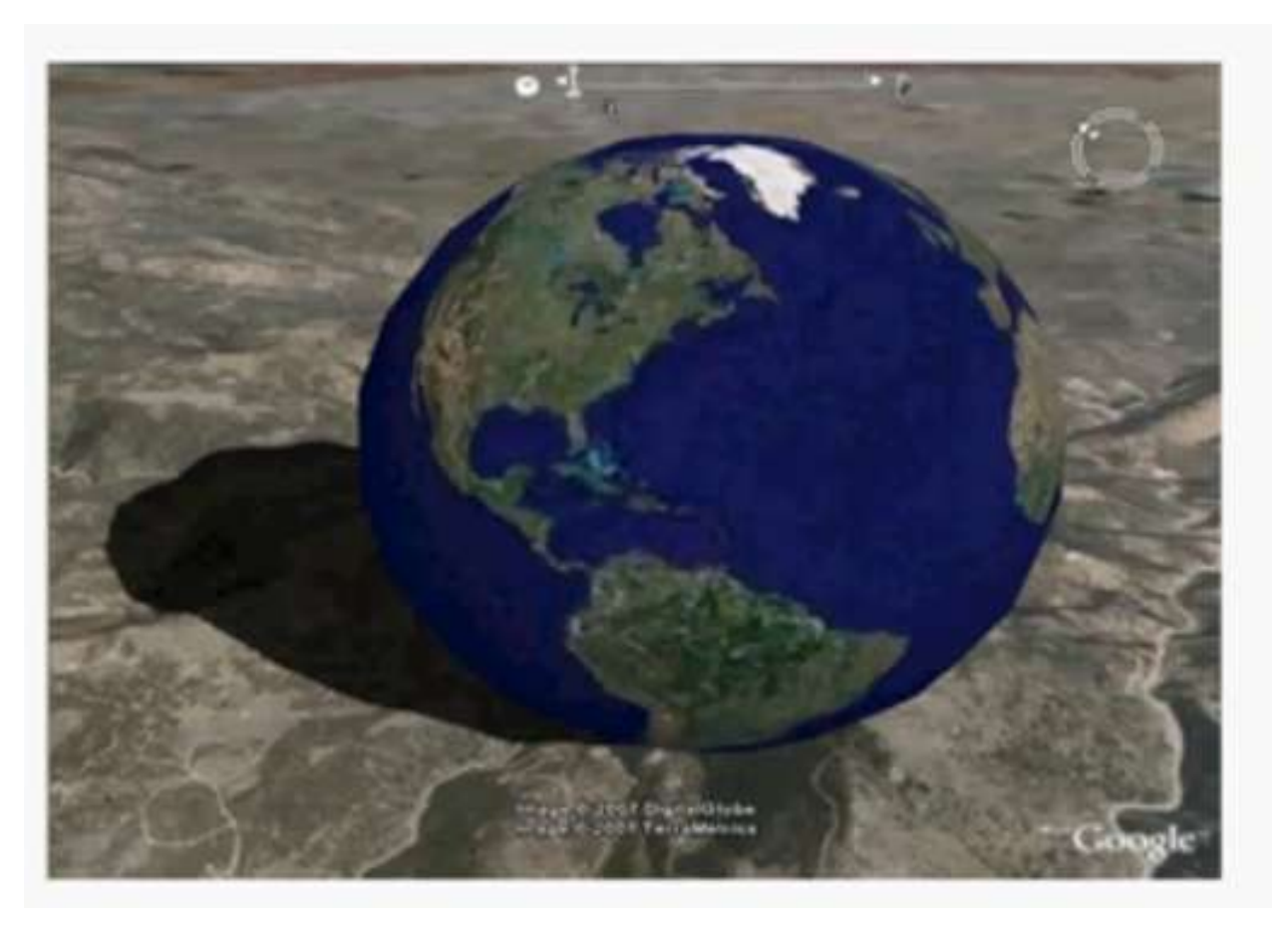

# Χοησιμοποιώντας το GoogleEarth

- 1. Εισάγετε σημείο με συντεταγμένες 38° 12'41.29"N, 22°07'54.57"E.
- 2. Ονομάστε το σημείο north\_start\_3. 3. Εισάνιστ το σημείο με συντετανιμένες  $28^{\circ}12'22$  58
- 3. Eigávete to gyueío me guvtetav $\mu$ évec 38°12'22.58"N, 22° 07'38.79"E .
- 4. Ονομάστε το σημείο south\_end\_3.
- 5. Κατασκευάστε τη μηκοτομή μεταξύ των δύο σημείων.
- 6. Εκτυπώστε (σε pdf αρχείο) τον χάρτη με τη μηκοτομή

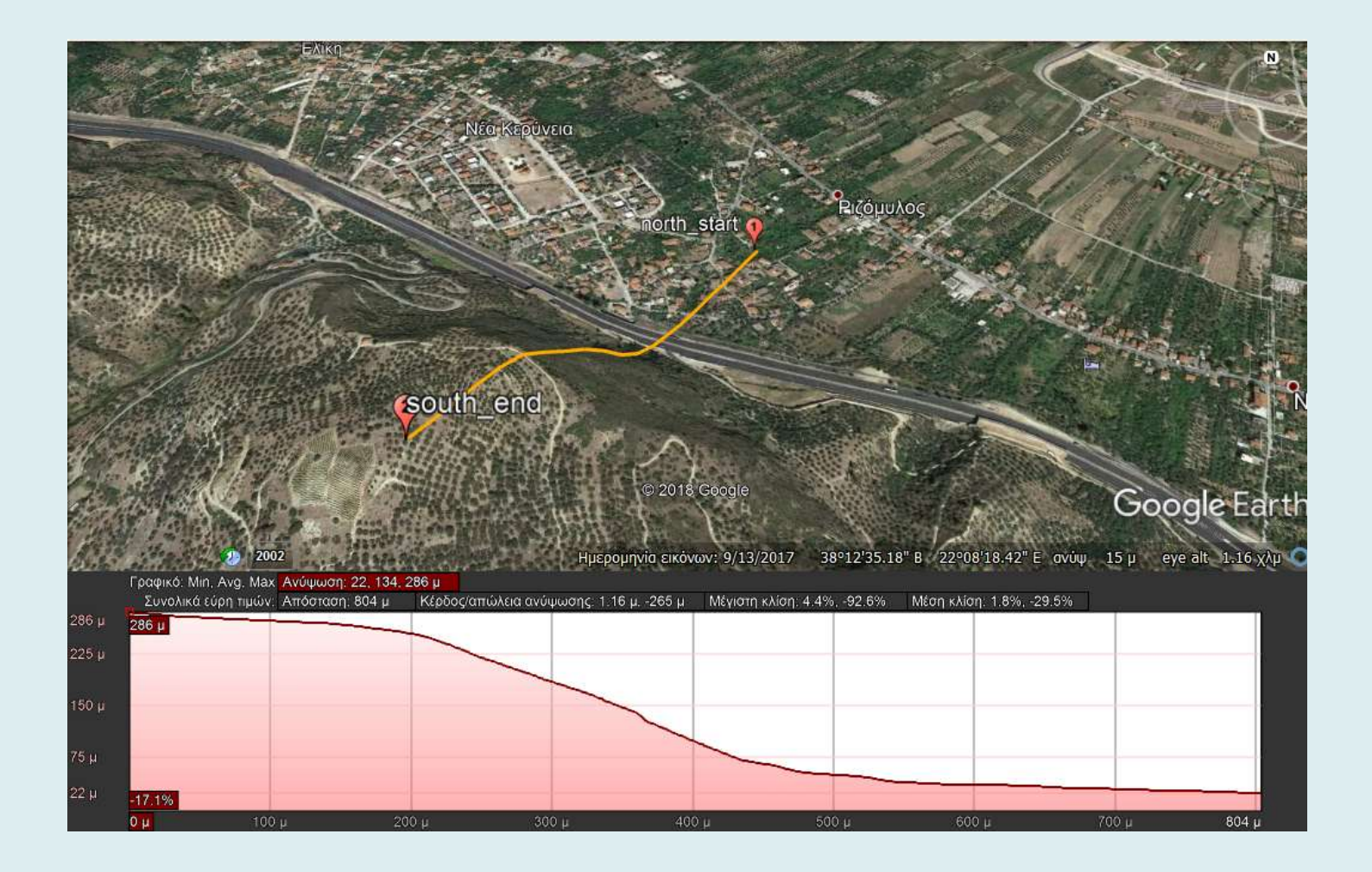

# Χοησιμοποιώντας το GoogleEarth

- Εισάγετε σημείο με συντεταγμένες 38°29'52.13"N, 22°27'38.17"E.
  Ονομάστε το σημείο north\_start\_4.
- 3. Εισάγετε το σημείο με συντεταγμένες 38°29'40.67"N, 22°27'17.80"E .
- 4. Ονομάστε το σημείο south\_end\_4.
- 5. Κατασκευάστε τη μηκοτομή μεταξύ των δύο σημείων.
- 6. Εκτυπώστε (σε pdf αρχείο) τον χάρτη με τη μηκοτομή

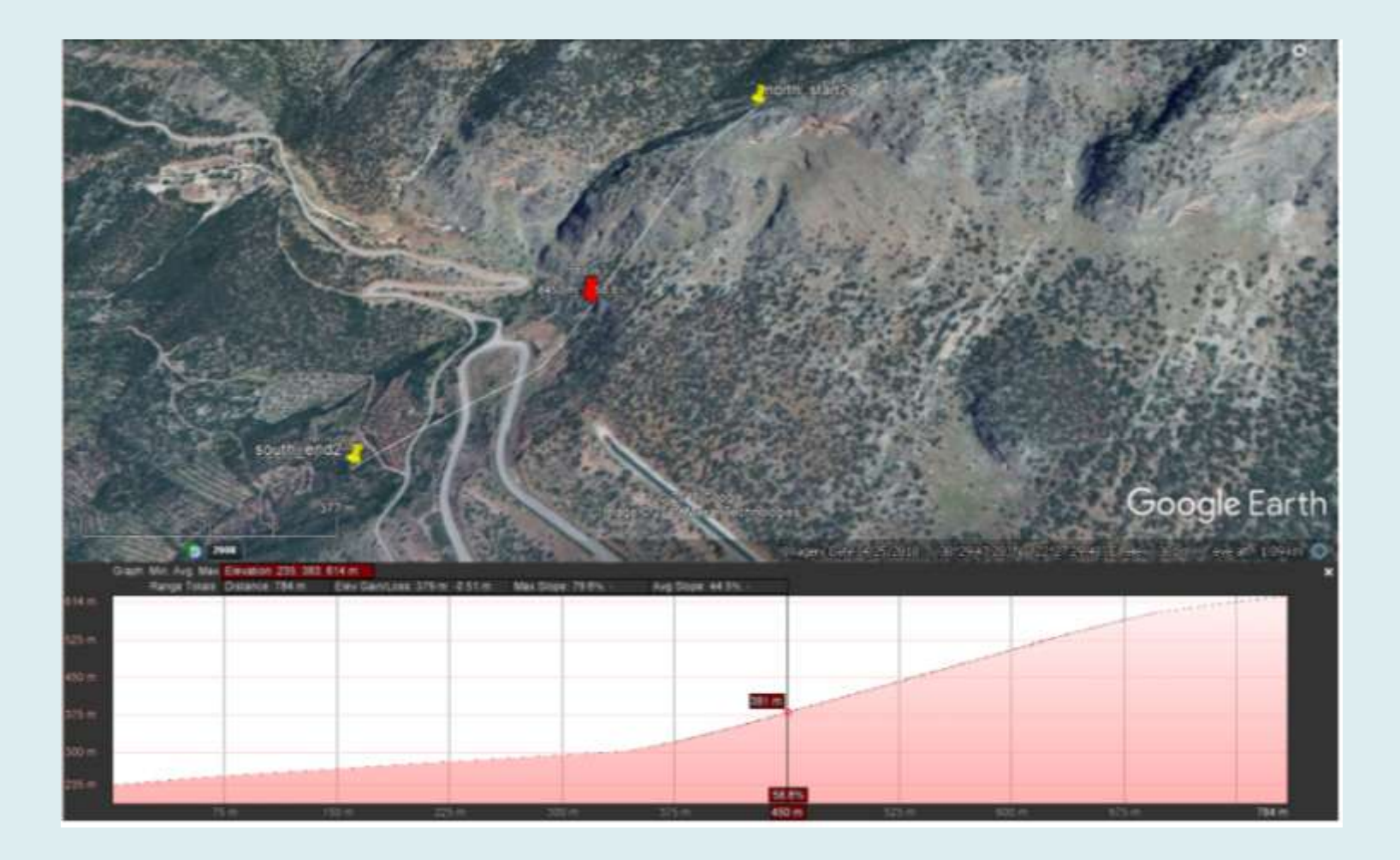

## Άσκηση εφαρμογής

#### Βήμα 1°

Ανοίγετε την εφα<br/>ομογή Google Earth και εντοπίζετε το σημείο με συντεταγμένες<br/> 39 48'38"N, 111 49'07"W

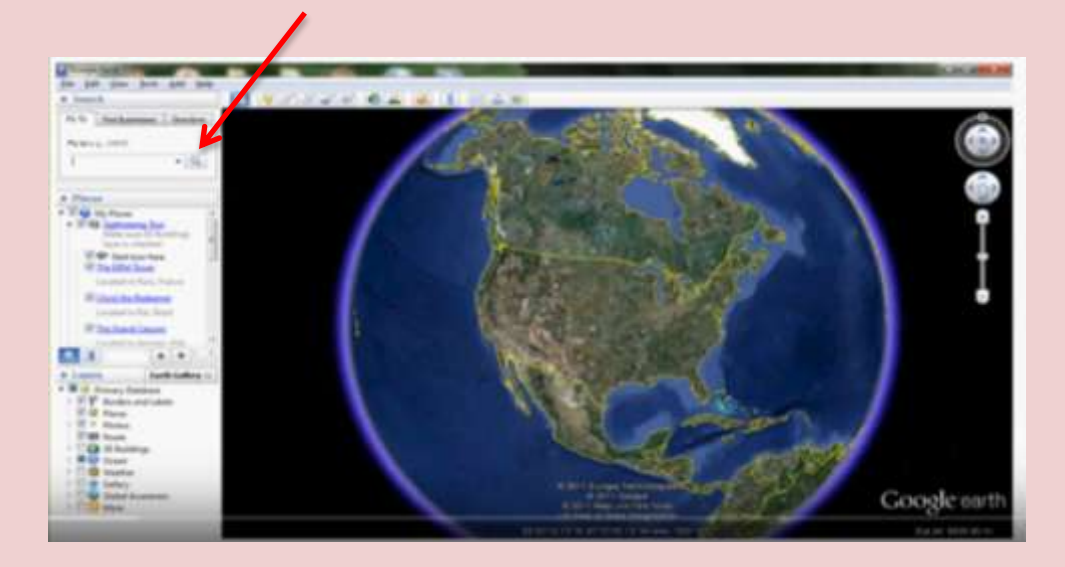

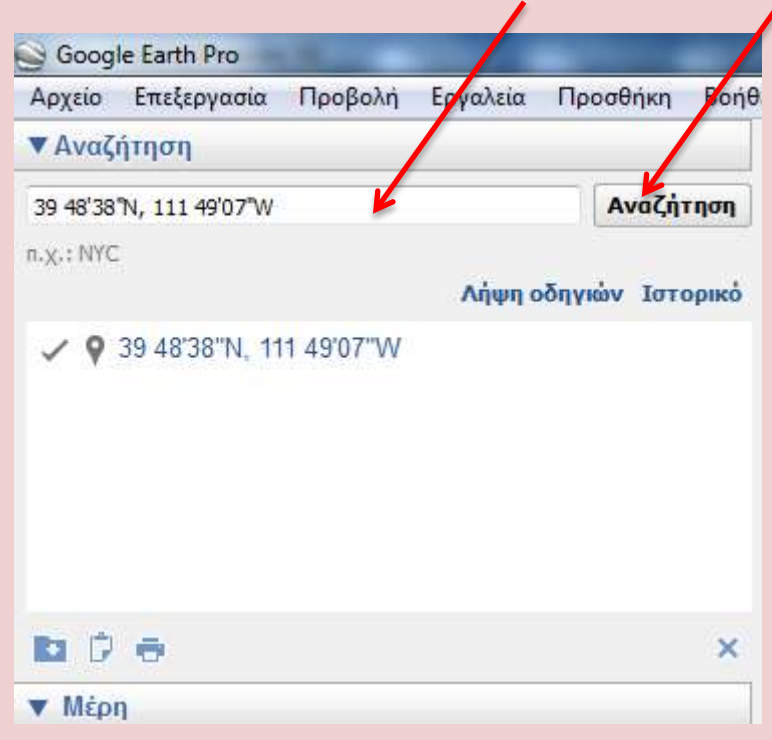

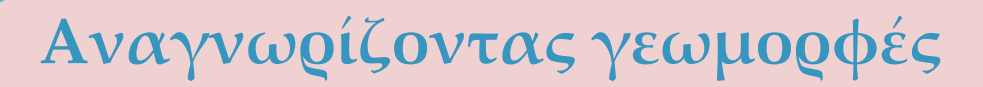

#### Τοποθετήστε pin button στο σημείο και ονομάστε το σημείο test.

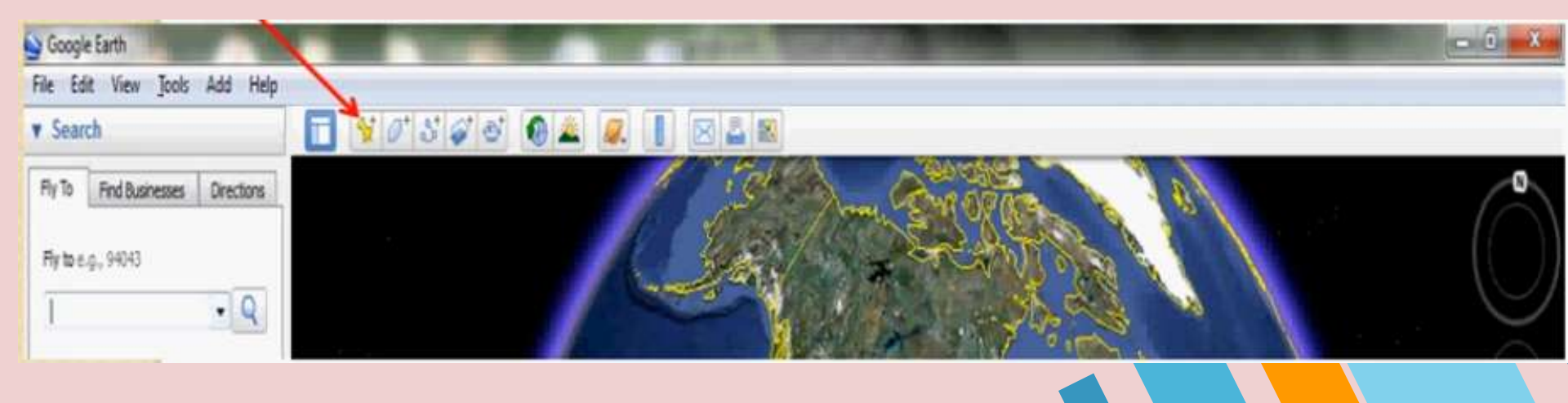

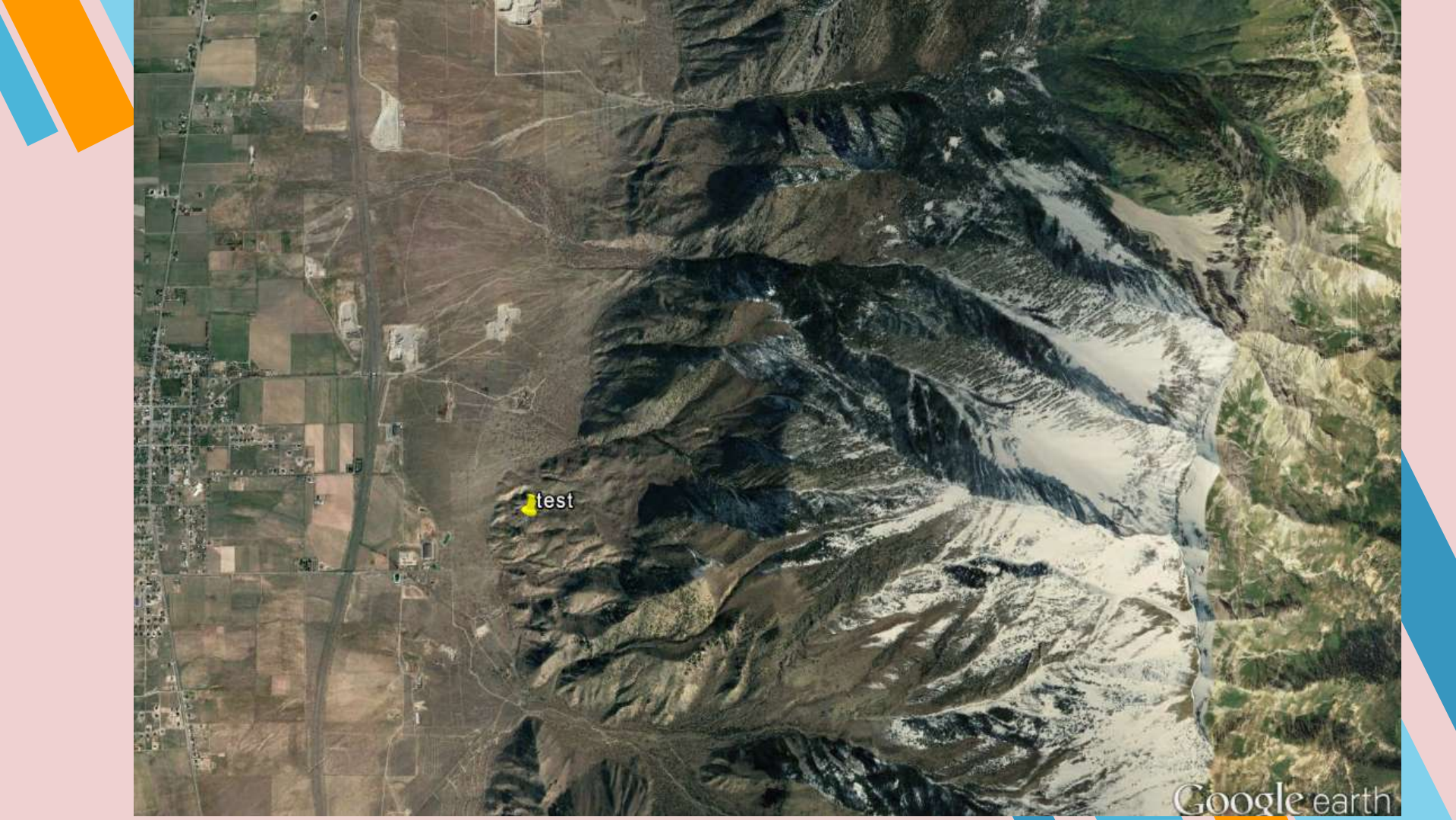

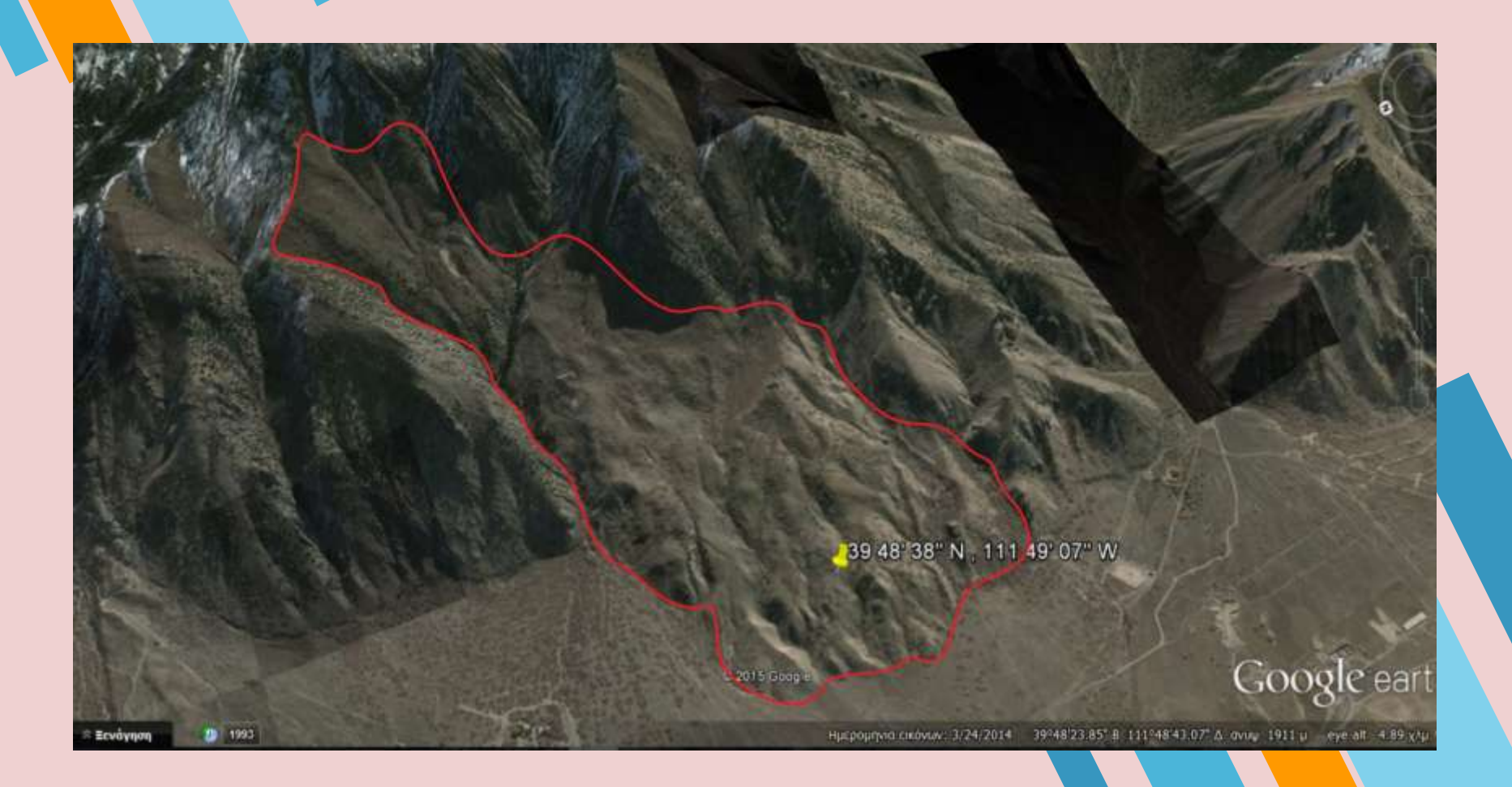

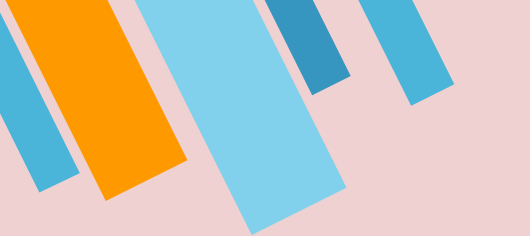

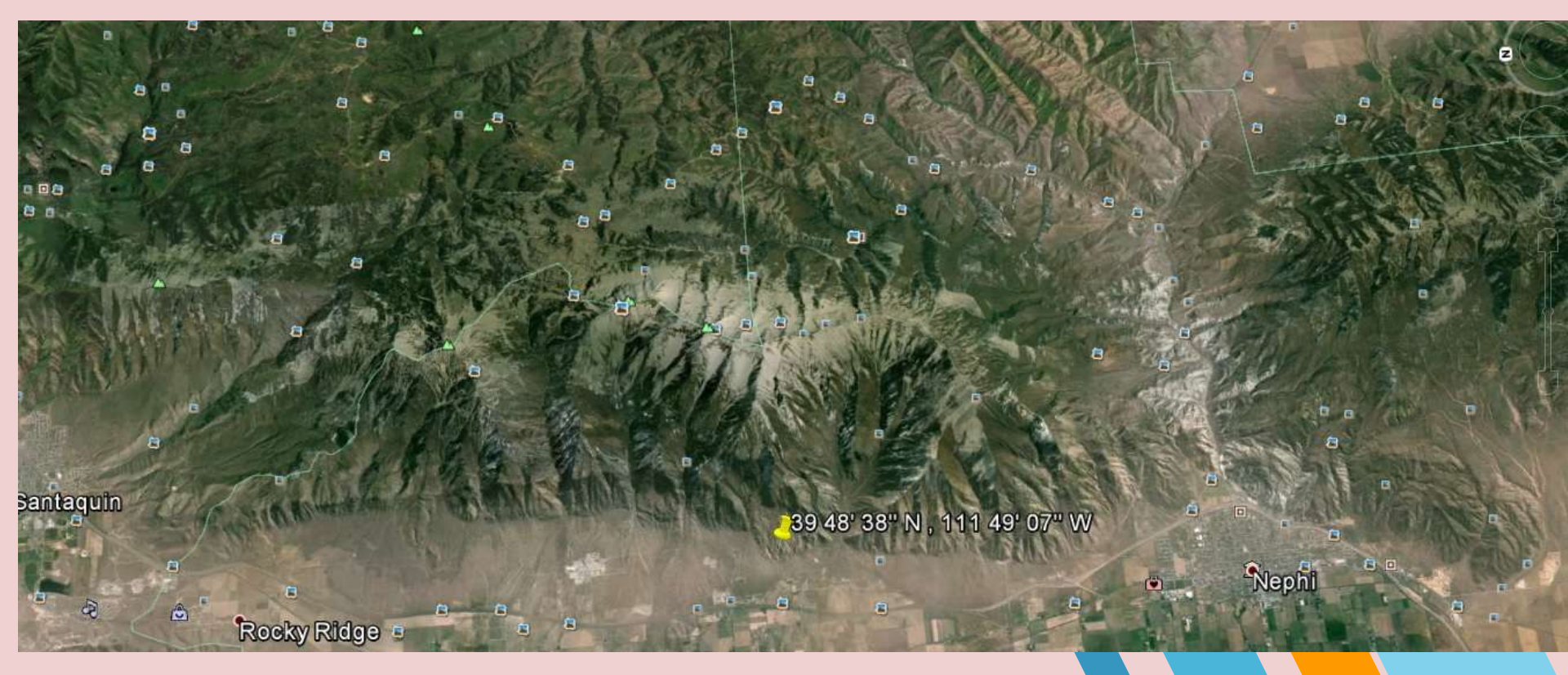

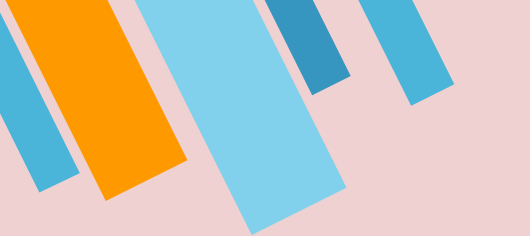

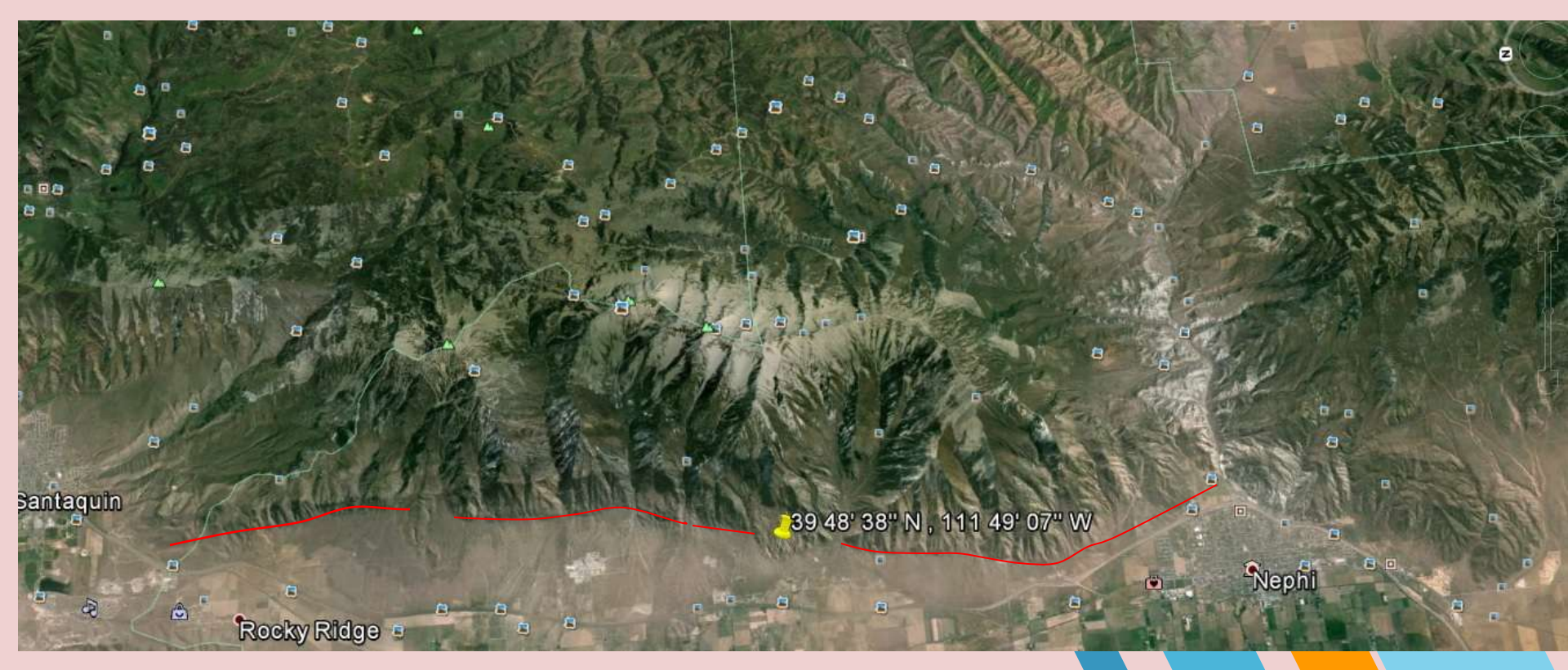

### Αναγνωρίζοντας γεωμορφές

1. Πιστεύετε ότι η κατολίσθηση αυτή εκδηλώθηκε ποιν ή μετά την πιο ποόσφατη δραστηριοποίηση του ρήγματος.

2. Προσπαθήστε να εκτιμήσετε την ενεργότητα του ρήγματος λαμβάνοντας υπόψη ότι αυτή η κατολίσθηση χαρακτηρίζεται ως προϊστορική\*

\*ο όρος προϊστορικός αναφέρεται σε γεγονότα για τα οποία δεν υπάρχει γραπτή μαρτυρία

## Άσκηση εφαρμογής

Εισάγετε τις συντεταγμένες 38°04'05.31"N, 22°15'57.88"E ,
 Εισάγετε τις συντεταγμένες 36°08'25.59"N, 116°52'42.66"W ,
 Εισάγετε τις συντεταγμένες 40°03'11.98"N, 22°23'54.63"E ,
 Εισάγετε τις συντεταγμένες 38°34'50.42"N, 22°15'12.97"E,
 Αναγνωρίστε τις γεωμορφές.
 Οριοθετήστε τις γεωμορφές.

Παράδοση άσκησης έως Κυριακή 24/05/2020 ηλεκτρονικά στο eclass